HOW TO ACTIVATE YOUR LOGIN CREDENTIALS FOR NBF CORPORATE ACCESS NEW USER

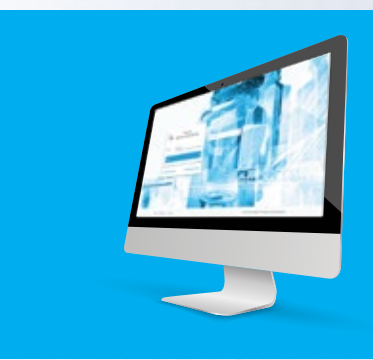

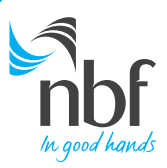

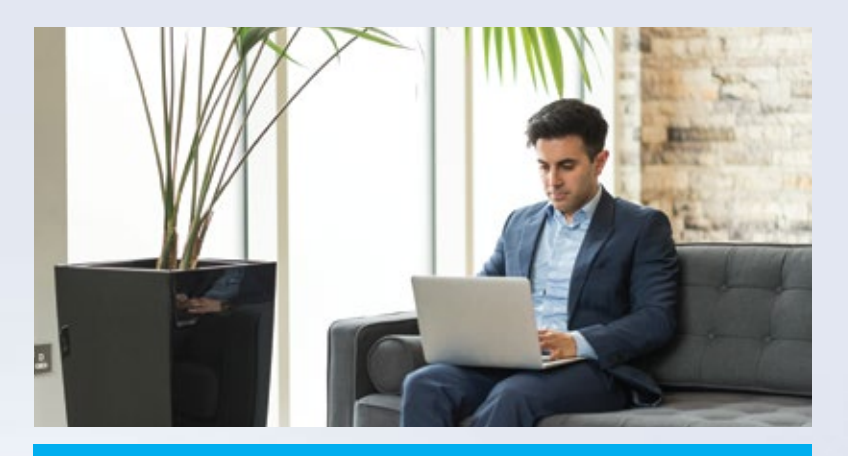

## DOWNLOAD THE NBF CORPORATE ACCESS MOBILE APP

## SECURITY AT YOUR FINGERTIPS...

This guide will show you how to activate your NBF Corporate Access login credentials as a new user.

Please follow the steps below.

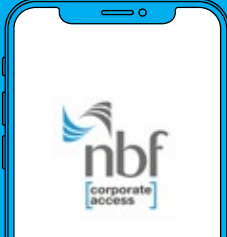

▶ Google play

Available on the iPhone App Store

to install the NBF Corporate Access app on your mobile or tablet first.

To activate credentials you have

Simply search **NBF Corporate Access** in your app store and download it for free.

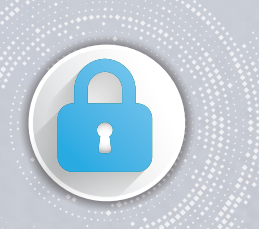

Credentials such as your Corporate ID and User ID will be communicated by National Bank of Fujairah. Please keep this information handy to activate your login to NBF Corporate Access Your Corporate ID will be sent via SMS to your registered mobile number

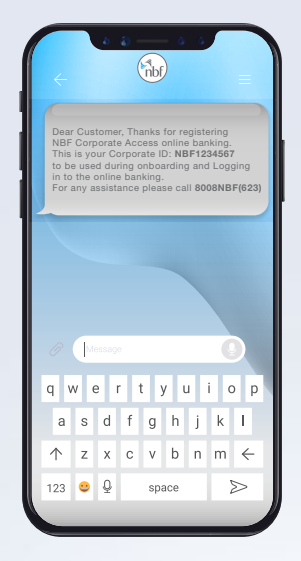

2

Your User ID will be sent to your registered Email ID as a password-protected attachment

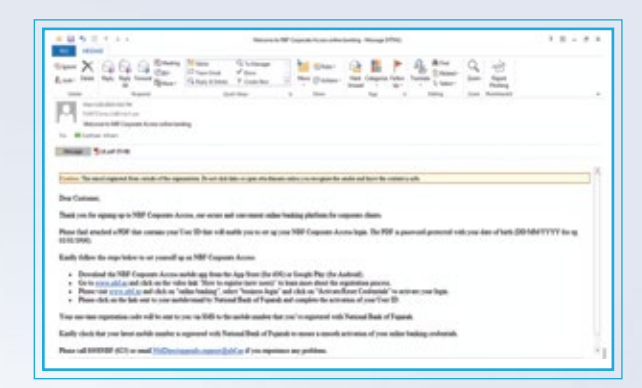

3

5

1

Visit www.nbf.ae and click on Online Banking. From the drop-down menu click on Corporate Login

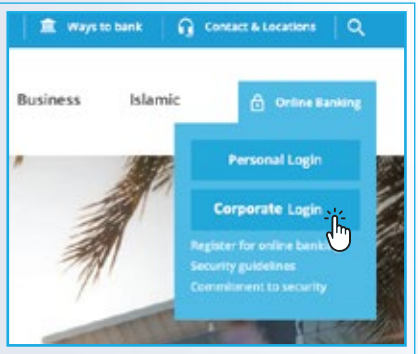

| o dank 🛛 🖣 |                                               |      |
|------------|-----------------------------------------------|------|
| Islamic    | Orline Banking                                |      |
| 10         | Personal Login                                |      |
|            | Corporate Login                               | N.S. |
| <i>¶</i> / | Security guidelines<br>Commission to security |      |

## **Click on Activate/Reset Credentials** 4

| nbf            | Welcome to Online Banking<br>NBF Corporate Access |     |
|----------------|---------------------------------------------------|-----|
| Please enter C | orporate ID                                       |     |
| Please encer U | ser ID                                            |     |
| Continue       |                                                   | - * |
| Activator      | eren Cresterillets                                |     |

| ) | Enter Corporate ID, User ID and |
|---|---------------------------------|
|   | Date of Birth                   |
|   |                                 |

| Activa          | te/Reset Credentials |
|-----------------|----------------------|
| Please enter Co | rporate ID           |
| Please enter Us | er ID                |
| 🛗 Date of Birth | n (DD/MM/YYY)        |

After clicking Continue, you will receive 6) an Email ID on your registered email ID

> Please do not close the browser after this step.

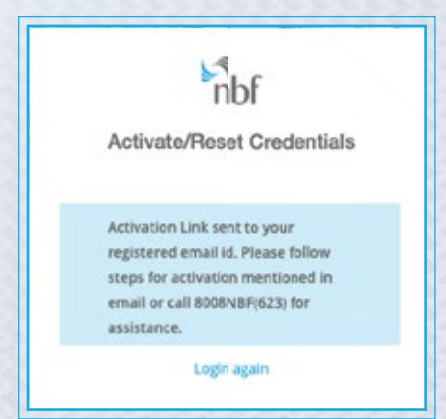

Click on the Activation Link sent to your registered Email ID. Please make sure that the browser remains the same

| King or W (contributing the Name 198)                                                                                                    | 1.5 - 1.5       |
|----------------------------------------------------------------------------------------------------|-----------------|
|                                                                                                    |                 |
| Dan 188 Contents Array and                                                                                                    |                 |
| Plane Solice the step-folies to action your XBP Corporate Access high conductab.                                                                                                    |                 |
| <ul> <li>The first first first processing of the first instance and the first processing of the first processing of the first proces processing of the first processing of the first processing of</li></ul> | ALLANDOM JOHDNY |

Enter the OTP sent to your registered mobile number

| nbf                                                            |
|----------------------------------------------------------------|
| Please enter the OTP number sent to<br>your registered mobile. |
| Enter the one time password (OTP) sent for authentication.     |
| OTP                                                            |
| Continue >                                                     |

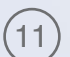

7

9

You will be prompted to enter your 4-Digit PIN and Confirm it. It is required every time you use NBF Corporate Access

| E Nor PN                     |     | Control PA               |
|------------------------------|-----|--------------------------|
| Enter New 6-digit unique PNI |     | Re-anter new 4-digit PDI |
|                              |     |                          |
| CONTINUE                     | , ( | CONTINUE                 |
|                              |     |                          |
|                              |     |                          |
|                              |     |                          |
|                              |     |                          |
|                              |     |                          |
|                              |     |                          |

8 Now Activate/Reset Credentials page will open. Enter your Corporate ID, User ID and Date of Birth

| Please enter Corj | porate ID   |   |
|-------------------|-------------|---|
| Please enter Use  | r ID        |   |
| 🛗 Date of Birth   | (DD/MM/YYY) |   |
| Continue          | Ĩ           | > |

(10) Open the NBF Corporate Access App on your mobile device and click on Scan the NBF Security Image

| Welcome<br>Pease launch the NBF Corporate Access<br>App on Mobile Device and Scan the NBF<br>Recruit water before thread currents on |
|----------------------------------------------------------------------------------------------------|
| por phose for Authentication.                                                                                                    |
| Security image express in 10 seconds<br>Kindly proceed with the next slept on your<br>Model Phone to complete Registration           |
|                                                                                                    |

12 Congratulations! You have successfully activated your credentials and are now ready to use NBF Corporate Access

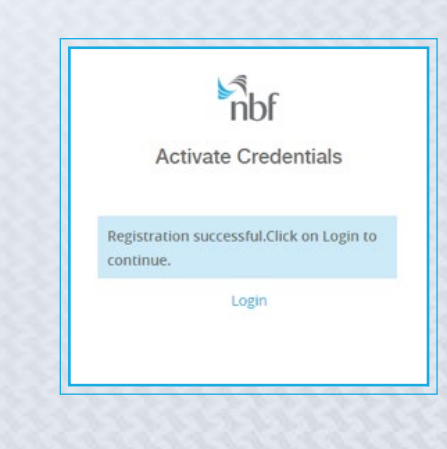

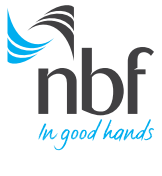

Call 8008NBF(623) nbf.ae